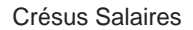

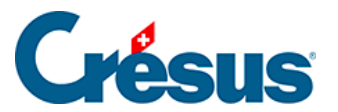

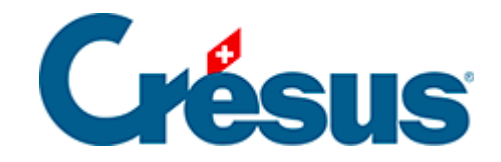

## **Crésus Salaires**

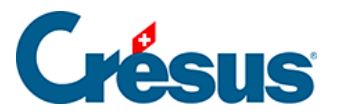

4.15.3 - Créer un masque d'importation

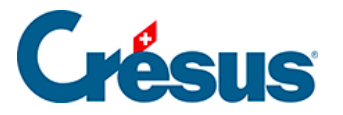

## 4.15.3 - Créer un masque d'importation

En mode complet (§), vous pouvez créer, modifier un masque d'importation.

- Cliquez le bouton Renommer pour changer le nom du masque sélectionné.
- Cliquez le bouton Supprimer pour effacer le masque sélectionné.
- Cliquez le bouton Définition du modèle pour modifier un masque existant.
- Cliquez le bouton *Créer* pour définir une nouvelle importation de toutes pièces ou le bouton *Dupliquer* pour définir une nouvelle importation semblable au modèle choisi.

|                                                                   |                         |        |        |               | Modèle d'importat                 | tion: |       |                            |           |                            |         |  |  |  |  |
|-------------------------------------------------------------------|-------------------------|--------|--------|---------------|-----------------------------------|-------|-------|----------------------------|-----------|----------------------------|---------|--|--|--|--|
| Rubriques existantes                                              |                         |        |        |               |                                   |       |       | Rubriques prises en compte |           |                            |         |  |  |  |  |
| Références Idx N P                                                |                         |        | N      | Préfixe       | réfixe Nom de la rubrique         |       |       | N                          | Préfixe   | Nom de la rub              | rique   |  |  |  |  |
| Données                                                           | ées 🕑 5981310. @Coef: H |        |        | @Coef:        | Heures travaillées                | λH    | e سلا |                            |           | Année courante (à traiter) |         |  |  |  |  |
| 🔵 🗹 Ind.                                                          | 0,4                     | 605    | i      | @Coef:        | IS: Nombre de jours travaillés en | 0,4   | 1     |                            | @Donnée:  | Mois courant               |         |  |  |  |  |
| Déd.                                                              | 0,4                     | 604    |        | @Coef:        | IS: Nombre de jours travaillés ho | WH    | 2     | :                          | @Donnée:  | Numéro d'emp               | oyé     |  |  |  |  |
| Brut                                                              | 0,4                     | 601    |        | @Coef:        | Jours travaillés                  | e     | 3     | 1310.                      | @Coef:    | Heures travaille           | ées     |  |  |  |  |
| Coef.                                                             | 0,4                     | 107    |        | @Donnée:      | Nb de jours travaillés par mois   |       |       |                            |           |                            |         |  |  |  |  |
| 🔿 🗹 Valeur                                                        |                         |        |        |               |                                   |       |       |                            |           |                            |         |  |  |  |  |
| Numérique                                                         |                         |        |        |               |                                   |       |       |                            |           |                            |         |  |  |  |  |
| Dete                                                              |                         |        |        |               |                                   |       |       |                            |           |                            |         |  |  |  |  |
| ) Oui/Non                                                         |                         |        |        |               |                                   |       |       |                            |           |                            |         |  |  |  |  |
| ✓ Employé                                                         |                         |        |        |               |                                   |       |       |                            |           |                            |         |  |  |  |  |
| Employeur                                                         |                         |        |        |               |                                   |       |       |                            |           |                            |         |  |  |  |  |
|                                                                   | contient :              |        |        |               |                                   |       |       | >                          | Calcul >> |                            | Monte   |  |  |  |  |
|                                                                   | travaill                |        |        |               |                                   |       |       |                            | Inner     |                            | Descend |  |  |  |  |
|                                                                   |                         |        |        |               |                                   |       |       | ve                         | ignore    | a colorine                 | Descend |  |  |  |  |
| Définitions                                                       |                         |        |        |               |                                   |       |       | Rubrique sélectionnée      |           |                            |         |  |  |  |  |
| Nom de l'importation : Salaires du mois                           |                         |        |        |               |                                   |       |       |                            |           |                            |         |  |  |  |  |
|                                                                   |                         |        |        |               |                                   |       |       |                            |           |                            |         |  |  |  |  |
| Séparateur de champs : Tab V Commencer importation à la ligne : 2 |                         |        |        |               |                                   |       |       | onne                       |           |                            |         |  |  |  |  |
|                                                                   | chier e                 | en .ol | d aprè | s importation | Nom du fichier                    | 0     | Com   | plète                      |           |                            |         |  |  |  |  |
| Renomme le fi                                                     |                         |        |        |               |                                   |       |       |                            |           |                            |         |  |  |  |  |

Le dialogue permet de définir l'ordre des rubriques.

Par défaut, Crésus propose les rubriques de référence.

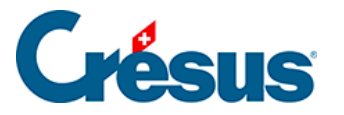

| <ul> <li>Rubriques existantes</li> </ul> |     |          |   |          |                                |
|------------------------------------------|-----|----------|---|----------|--------------------------------|
| Références                               |     | <b>I</b> | N | Préfixe  | Nom de la rubrique             |
|                                          | ab  | 3        |   |          | <mode d'importation=""></mode> |
|                                          | 0,4 | 2        |   | @Donnée: | Année à traiter                |
|                                          | 0,4 | 1        |   | @Donnée: | Mois courant                   |
|                                          | 0,4 | 0        |   | @Donnée: | Numéro d'employé               |
| N 🗋 Dea.                                 |     |          |   |          |                                |

Le *<mode d'importation>* est facultatif. Il spécifie comment Crésus doit agir si le salaire importé existe déjà :

- 0 : Compléter crée uniquement les nouveaux salaires, les salaires existants ne sont pas modifiés.
- 1 : Fusionner conserve les données des champs qui ne figurent pas dans le fichier importé, les valeurs importées écrasent les valeurs existantes.
- 2 : Remplacer les salaires importés se substituent entièrement aux salaires existants ; les salaires existants sont supprimés avant l'importation. Les salaires existants qui ne figurent pas dans le fichier importé ne sont pas modifiés.
- 3 : Supprimer les salaires qui figurent dans le fichier importé sont effacés
  ; les nouveaux salaires ne sont pas importés.
- 4 : Ignorer ne fait rien.

Le *Numéro d'employé* est obligatoire, c'est le seul moyen de lier les données importées à un employé de la base.

• Les rubriques *Année courante* et *Mois courant* sont optionnelles. Elles servent à s'assurer que la donnée importée correspond bien à la période sélectionnée au moment de l'importation.

Si l'un des autres boutons ronds que *Référence* est activé, la liste de gauche propose l'ensemble des rubriques susceptibles d'être importées.

- Cliquez le bouton *Met>>* pour inclure la rubrique sélectionnée dans la liste des rubriques traitées.
- Cliquez le bouton << *Enlève* pour sortir la rubrique sélectionnée de la liste.
- Utilisez les boutons *Monte* et *Descend* pour modifier l'ordre des rubriques dans la liste.
- Si l'une des colonnes du fichier importé doit être ignorée, même si elle contient une valeur, utilisez le bouton *Ignore la colonne*.

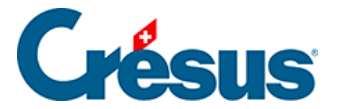

S'il y a lieu, vous pouvez importer le *Déterminant* et/ou le *Coefficient* des rubriques. La *Valeur* des rubriques sera calculée selon la formule adéquate, comme si vous aviez introduit le *Déterminant* et/ou le *Coefficient* au clavier lors de la saisie du salaire. Si vous importez, par exemple, le nombre d'heures travaillées – @*Coef:Heures travaillées* – le salaire horaire sera calculé selon le *salaire horaire de base* tel qu'il est déterminé dans la fiche de l'employé. Si vous importez @*Déterm :Salaire horaire* et @*Coef:Heures travaillées*, le salaire horaire sera calculé en fonction du déterminant et du coefficient importés. Les éléments importés sont marqués d'un astérisque.

Vous pouvez aussi forcer la valeur d'une rubrique. Dans notre exemple, en important *@Ind:Salaire horaire*, le calcul *Déterminant \* Coefficient* ne se fera pas, c'est le montant importé qui fera foi, comme si vous l'aviez entré au clavier lors de la saisie du salaire du mois. Les résultats des calculs dont la valeur est importée ne sont pas vérifiés, les éléments importés sont traités tels quels.

Le calcul des rubriques non importées se fait automatiquement, comme lorsque vous traitez un salaire manuellement.

Déterminez sous *Séparateur de champs* le caractère de séparation des valeurs dans le fichier importé. Il peut s'agir d'un tabulateur, un point-virgule, une virgule, une barre oblique arrière ou un tabulateur vertical.

Il faut également spécifier à partir de quelle ligne le fichier importé comporte des données. Par exemple, il se peut que la première ligne contienne le nom de rubriques.

Le nom du fichier à ouvrir peut être défini par le calcul édité en cliquant *Nom du fichier…* Ce fichier sera proposé automatiquement lorsque vous ouvrez le dialogue d'importation.

Vous pouvez également inclure le nom donné au fichier renommé. Par exemple, si le calcul contient :

« Salaires-import.txt|Salaires-traités.old »

Salaires-import.txt sera proposé automatiquement, et sera renommé en Salairestraités.old après traitement.

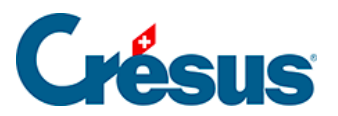

Utilisez les boutons *Exporter / Importer le modèle* pour exporter une définition d'un fichier et l'importer tel quel dans un autre fichier. L'extension des fichiers de définition d'exportation est *.IFSX*